# **License Borrowing Guide**

(CLM version 2.13.0, 05.31.2023)

# **Borrowing a License from a License Server**

This Quick Guide will cover borrowing a license from the License Server for use off the company network.

The borrowing steps include:

- 1. Opening the CLM License Manager
- 2. Borrowing a License
- 3. Confirmation of successful license checkout in the Software
- 4. Return borrowed license

#### **1.** Opening the CLM License Manager

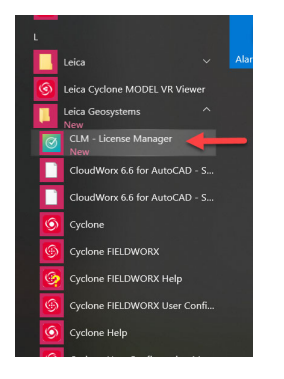

- Select your Windows Start Menu
- Scroll down to the Leica Geosystems folder
- Select "CLM License Manager"

#### 2. Borrowing a License

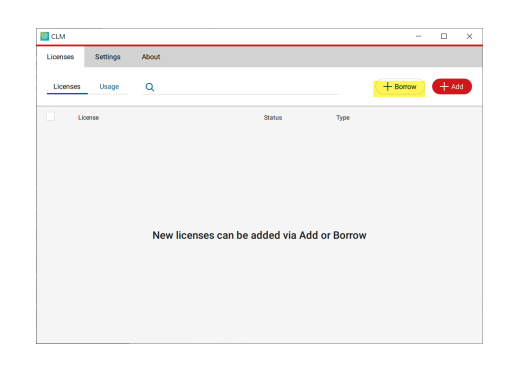

Select "Borrow"

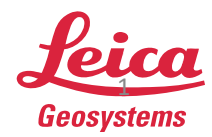

| CLM      |             |                                                                                                    |                                                                                                    | - 0 ×        |
|----------|-------------|----------------------------------------------------------------------------------------------------|----------------------------------------------------------------------------------------------------|--------------|
| Licenses | Settings He | elp About                                                                                                    |                                                                                                    |              |
| Licenses | Usage (     | Borrow license                                                                                                    | ×                                                                                                    | Borrow + Add |
| Licens   | ie          | A floating license can be borrowed f<br>the borrowing, the license will be tra<br>used without a connection to the lice | rom a floating license server for maximum 90 days. During<br>nsferred to this system as a node locked license and can be<br>ense server. |              |
|          |             | Server<br>YourServersName                                                                                               |                                                                                                    |              |
|          |             | Tourserversivanie                                                                                                    | ✓ <u>≺</u>                                                                                                    |              |
|          |             | Show only borrowable licen:                                                                                             | ses (not already borrowed or in use)                                                                                                    |              |
|          |             | License                                                                                                    | Days                                                                                                    |              |
|          |             |                                                                                                    |                                                                                                    |              |
|          |             |                                                                                                    |                                                                                                    |              |
|          |             |                                                                                                    |                                                                                                    |              |
|          |             |                                                                                                    |                                                                                                    |              |
|          |             |                                                                                                    |                                                                                                    |              |
|          |             |                                                                                                    |                                                                                                    |              |
|          |             | × Cancel                                                                                                    | ✓ Borrow                                                                                                    |              |
|          |             |                                                                                                    |                                                                                                    |              |
|          | _           |                                                                                                    |                                                                                                    |              |

| he borrowing, the license<br>sed without a connection | will be transferred to this sy<br>to the license server. | stem as a node locked license | ays. During<br>and can be |
|-------------------------------------------------------|----------------------------------------------------------|-------------------------------|---------------------------|
| Server                                                |                                                          |                               |                           |
| to all to all                                         | <ul> <li>a</li> </ul>                                    | L.                            |                           |
| Show only borrow                                      | able licenses (not already b                             | orrowed or in use)            |                           |
| License                                               |                                                          | Days                          |                           |
| > 0010                                                | 100 MOT 11 MA                                            | 5                             |                           |
|                                                       |                                                          |                               |                           |
|                                                       |                                                          |                               |                           |
|                                                       |                                                          |                               |                           |
|                                                       |                                                          |                               |                           |
|                                                       |                                                          |                               |                           |
|                                                       |                                                          | 2                             |                           |
| × Cancel                                              |                                                          |                               | V Borrow                  |

| Loomer Q Roma poduct future, status, sport | censes Settings Help About                               |          |          |        |       |
|--------------------------------------------|----------------------------------------------------------|----------|----------|--------|-------|
| Looma Dates Type > 0010 Bottowed Floating  | Licenses Usage Q license, product, feature, status, type |          | (-       | Borrow | + Add |
| > 0010 Borrowed Floating                   | License                                                  | Status   | Type     |        |       |
|                                            | > 0010                                                   | Borrowed | Floating |        | e     |
|                                            |                                                          |          |          |        |       |
|                                            |                                                          |          |          |        |       |
|                                            |                                                          |          |          |        |       |
|                                            |                                                          |          |          |        |       |
|                                            |                                                          |          |          |        |       |
|                                            |                                                          |          |          |        |       |
|                                            |                                                          |          |          |        |       |
|                                            |                                                          |          |          |        |       |
|                                            |                                                          |          |          |        |       |
|                                            |                                                          |          |          |        |       |
|                                            |                                                          |          |          |        |       |
|                                            |                                                          |          |          |        |       |
|                                            |                                                          |          |          |        |       |
|                                            |                                                          |          |          |        |       |
|                                            |                                                          |          |          |        |       |

- Type in your License Server's name
- You can turn on "Show only borrowed licenses"
- Select the red check mark

- Select the Entitlement you would like to borrow\*\*
- Type in the number of days you would like to borrow the license
- Then select "Borrow"

 The Entitlement ID is now listed in the CLM and the status has changed to "Borrowed"

**\*\*Note**: If you are not sure which Entitlement ID is the license you would like to borrow select the drop-down arrow next to it to see the product details.

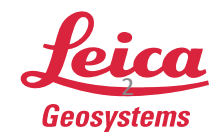

## **3.** Confirmation of successful license checkout in the Software

Disconnect from the network and launch the Software. Change the License Server name from the License Server to "@localhost". Please see examples below:

| In Register 360 PLUS change                                   | the License Server to "localhost" under the License Tab                                                                                                    | In Cyclone CORE change the License Server to "localhost" under                            |
|---------------------------------------------------------------|----------------------------------------------------------------------------------------------------|-------------------------------------------------------------------------------------------|
| Cystere KLOSSTER IND PLUS                                     | - 0 ×                                                                                                    | Help/Set Switch License Server:                                                           |
|                                                               | Cened Lake Looke CoultsCloud Haining Reading Equal Speakers                                                                                                    | 💽 Cyclone - Navigator.Hexagon Compan — 🗆 🗙                                                |
| Collapse Bundle Collap                                        | Loonse Server, Teacher is under and a looner has been obtained.<br>Status Looner is under and a looner has been obtained.<br>Felgely                                          | File Edit View Configure Create Tools User Apps Help                                      |
|                                                               |                                                                                                    | 📗 co 😪 🖻 📾 🛪 📲 🖆 🖉 🚅 💒 🛃 🛃                                                                |
|                                                               |                                                                                                    |                                                                                           |
|                                                               |                                                                                                    | 📔 Set License Server Host 🛛 🗙                                                             |
|                                                               |                                                                                                    | Current: @localhost                                                                       |
|                                                               |                                                                                                    | New: @localhost                                                                           |
|                                                               | (b) moot                                                                                                    | Enter your license server's host computer name,<br>then press "Apply" to validate & save. |
|                                                               |                                                                                                    |                                                                                           |
|                                                               |                                                                                                    | Apply Close                                                                               |
| In CloudWorx for AutoC<br>"localhost":                        | AD type " <u>cwlicserver</u> " in the command line and change t                                                                                                    | the License Server to                                                                     |
|                                                               |                                                                                                    | Show License Information at start up                                                      |
| dify Analyze View Manage                                      | Output Survey Rail Transparent InfraWorks Collaborate Help                                                                                                    | Add-ins Express Tools Fe                                                                  |
| Floor Plan Save UCS<br>+Wall View P Align View<br>Orientation | ord<br>Clipping Hide Limit X<br>Manager Outside Box Axis A<br>Clipping - Hide Limit X<br>Manager Outside Box Axis A<br>Clipping - Regenerate Color Dens<br>Points Mapping Off | ity Modeler S 1 Piero                                                                     |
| [-][Top][2D Wireframe]                                        | C License Server ×                                                                                                    |                                                                                           |
| 0                                                             | Input the CLM license server name or empty for local                                                                                                    |                                                                                           |
| > <                                                           |                                                                                                    |                                                                                           |
| Prosp                                                         | localhost OK Cancel                                                                                                    |                                                                                           |
|                                                               |                                                                                                    |                                                                                           |
| sbu                                                           |                                                                                                    |                                                                                           |
| Setti                                                         |                                                                                                    |                                                                                           |
|                                                               |                                                                                                    |                                                                                           |
|                                                               |                                                                                                    |                                                                                           |
|                                                               |                                                                                                    |                                                                                           |
|                                                               |                                                                                                    |                                                                                           |

Note: If the License Server does not change you can change the name to @localhost under Start Menu/Leica Geosystems/Set License Server.

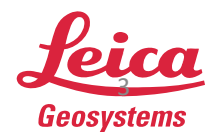

- when it has to be **right** 

| ML                                                       |          |          |              |
|----------------------------------------------------------|----------|----------|--------------|
| censes Settings Help About                               |          |          |              |
| Licenses Usage Q license, product, feature, status, type |          | (+       | Borrow + Add |
| License                                                  | Status   | Туре     |              |
| > 0010                                                   | Borrowed | Floating | 5            |
|                                                          |          |          |              |
|                                                          |          |          |              |
|                                                          |          |          |              |

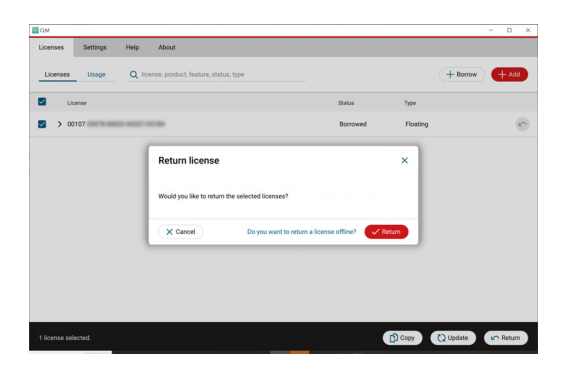

| CLM      | Settings | About                                | - 0            |
|----------|----------|--------------------------------------|----------------|
| Licenses | Usage    | Q                                    | + Borrow + Add |
| Lic      | ense     | Status                               | Туре           |
|          |          |                                      |                |
|          |          |                                      |                |
|          |          |                                      |                |
|          |          | New licenses can be added via Add or | r Borrow       |
|          |          |                                      |                |
|          |          |                                      |                |
|          |          |                                      |                |

### 4. Return borrowed license

- Open the CLM License Manager from the Start menu
- Select the Return icon

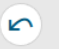

- CLM will ask if you would like to return the license back to the License Server
- Select "Return"

• The license has now been returned to the License Server

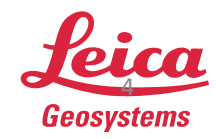

- when it has to be **right**